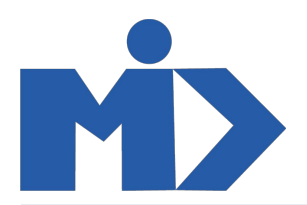

# Hướng dẫn sử dụng module Bán Hàng - II. Sản Phẩm

# Module Bán Hàng

# II. Sản Phẩm

1. Sản phẩm

Tạo sản phẩm: - Bước 1: Click vào "**Sản phẩm**" để tạo mới 1 sản phẩm

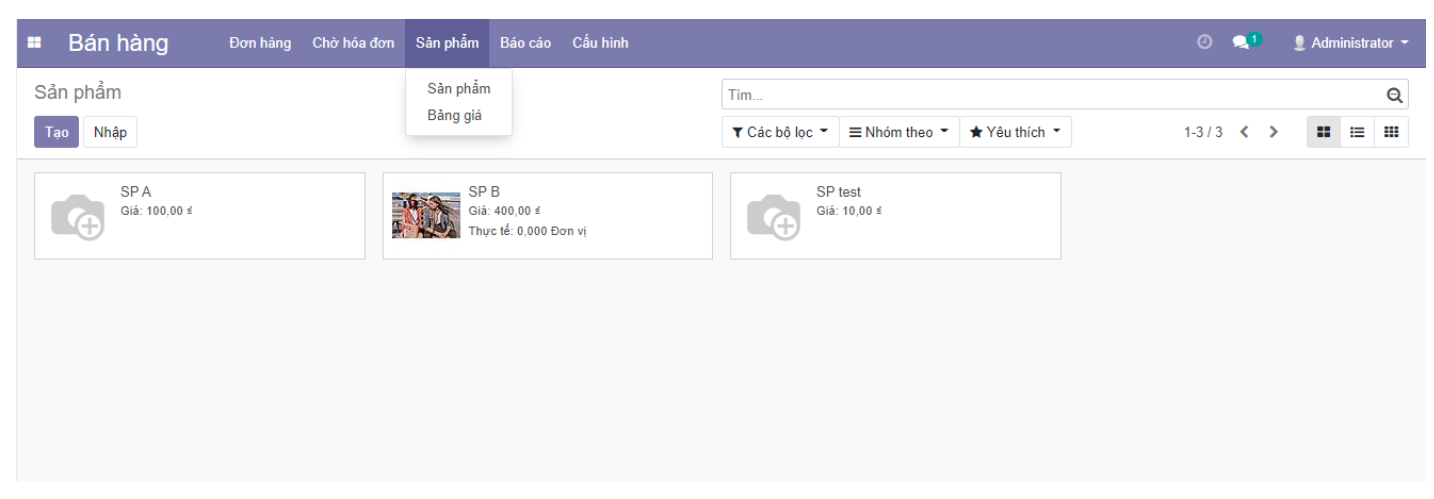

- Bước 2: Click "**Tạo**"

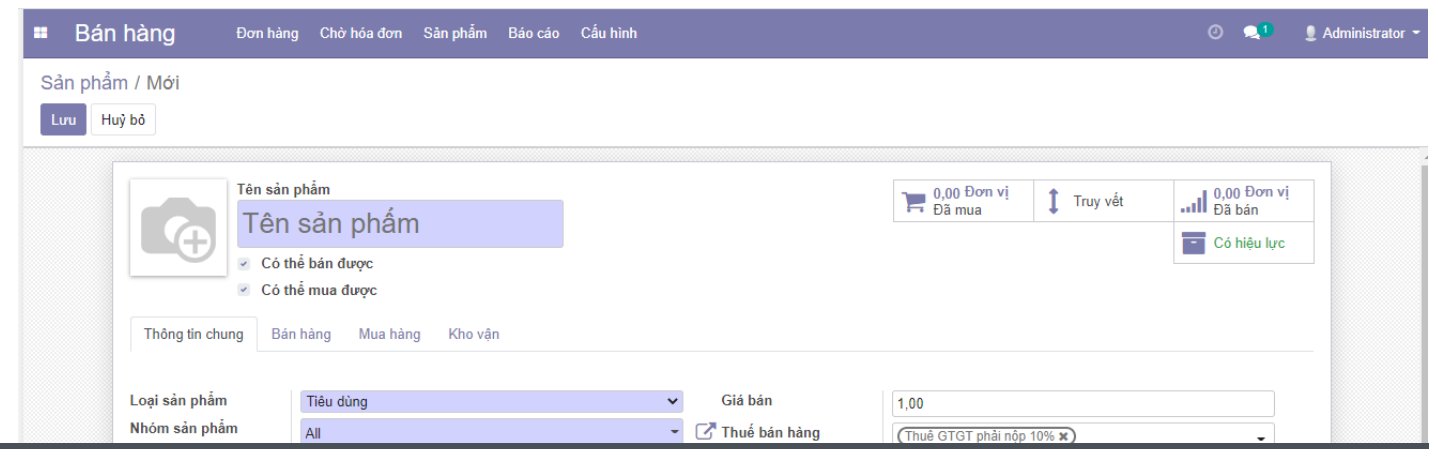

DT: 0983655165 Thư: sales@erptoancau.com Web: https://erptoancau.com Tax ID: 0105448180

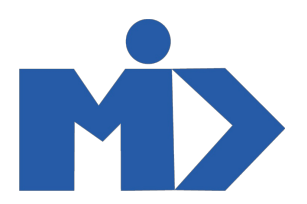

| Mã nội bộ<br>Mã vạch                                |         | Giá vốn<br>Đơn vị tính<br>Đơn vị tính mua hàng | 0,00<br>Don vị<br>Don vị | • & |  |
|-----------------------------------------------------|---------|------------------------------------------------|--------------------------|-----|--|
| Ghi chú nội bộ<br>Ghi chú này chỉ dành cho mục đích | nội bộ. |                                                |                          |     |  |

Nhập thông tin sản phẩm vào form:

- Tab "Thông tin chung":
- + Chọn "Có thể bán được" để sản phẩm được hiển thị để lựa chọn trong đơn hàng bán (SO)
- + "Loại sản phẩm": Có 3 loại:
- Lưu kho: Sản phẩm kiểm soát số lượng tồn kho
- Tiêu dùng: Là hàng không cần kiểm soát số lượng tồn kho, có thể cung cấp từ nhà cung cấp đến khách hàng mà không phải nhập kho
- Dịch vụ: Là sản phẩm không quản lý tồn kho
  - + "Nhóm sản phẩm": Chọn, tạo mới nhóm sản phẩm cho sản phẩm hiện tại
  - + "Mã nội bộ": Mã dùng để quản lý nội bộ
  - + "Mã vạch": Mã số được cơ quan quản lý cấp dùng để xác định sản phẩm
  - + "Giá bán": Giá bán sản phẩm cho khách hàng
  - + "Giá vốn": Chi phí được sử dụng để định giá tồn kho theo tiêu chuẩn.
  - + "Đơn vị tính": Đơn vị tính mặc định dùng cho các hoạt động của kho
  - + "Đơn vị tính mua hàng": Mặc định được dùng cho các đơn vị mua hàng phải cùng loại với các đơn vị mặc định
- Tab "Bán hàng": Thiết lập thông số tạo hóa đơn khi bán hàng. Đối với một số trường hợp 1 sản phẩm có nhiều bảng giá, thì ở tab này sẽ cho ta cấu hình thông tin bảng giá đặc biệt với các khách hàng khác nhau
- Tab "Mua hàng": Cho phép ta cấu hình một hoặc nhiều nhà cung cấp cùng tuyến đường "Mua", để khi nhu cầu sử dụng hàng hóa, hoặc tổn kho tối thiểu không đủ số lượng sản phẩm sẽ tạo ra một đơn báo giá theo thông số đã cấu hình
- Tab "Kho Vận":
- + Tuyến đường có 3 loại:
- Cung ứng theo đơn hàng: Khi có đơn hàng bán hệ thống sẽ tự động sinh ra đơn báo giá mua với số lượng và sản phẩm này trên đơn hàng với nhà cung cấp cấu hình bên tab "mua hàng"
- Mua: Cho phép tạo đơn báo giá khi số lượng tồn kho, hoặc nhu cầu dùng sản phẩm này bị thiếu tới nhà cung cấp cấu hình bên tab "mua hàng"
  - + Ngày giao hàng an toàn: Thời gian giao hàng được tính theo ngày. Đó là số ngày, được hứa với khách hàng, giữa xác nhận đơn đặt hàng và giao hàng để đảm bảo hàng về kip cho khách hàng
  - + Ngày an toàn sản xuất: Đối với một cấu trúc định mức nguyên vật liệu đa cấp, A là thành phẩm, B là bán thành phẩm thì ngày an toàn sản xuất sẽ là ngày bán thành phẩm được di chuyển vào kho sản xuất để sản xuất A
  - + Địa điểm đối ứng: Cấu hình địa điểm sản xuất, và xuất/nhập kho nào khi kiểm kê hàng hóa
  - + Đóng gói: cho phép ta thêm các hình thức đóng gói sản phẩm khác nhau cho sản phẩm nếu có

### 2. Bả ng giá

- Mục đích: Đối với hoạt động mua bán hàng, quản lý bảng giá cho từng khách hàng hay nhà cung cấp vào từng thời điểm, đối với từng sản phẩm là việc cần thiết. Hệ thống cho phép thiết lập bảng giá mua/bán cho từng đối tác khác nhau đối với một hoặc nhiều sản phẩm khác nhau.

Hệ thống cung cấp hai bảng giá:
 Bảng giá mua: Sử dụng cho hoạt động mua hàng
 Bảng giá bán: Sử sụng cho hoạt động bán hàng

#### - Tạo bảng giá bán:

Bước 1: Kích vào "Sản phẩm" / Bảng giá. Hệ thống sẽ hiển thị danh sách bảng giá đã tạo

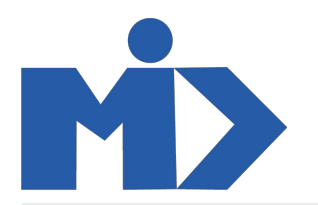

| Bán hàng              | Đơn hàng Chờ hóa đơn | Sản phẫm Báo cáo C   | Cấu hình                                                           | 🕘 🔍 💄 Administrator 👻 |
|-----------------------|----------------------|----------------------|--------------------------------------------------------------------|-----------------------|
| Bảng giá<br>Tạo Nhập  |                      | Sàn phẩm<br>Bảng giá | Tim         ▼ Các bô lọc ▼       ≡ Nhóm theo ▼       ★ Yêu thích ▼ | €                     |
| Tên bảng giá          |                      | Chính sách Chiết     | khấu                                                               | Tiền tệ               |
| 🔲 🕂 Bảng giá niêm yết |                      | Chiết khấu được b    | ao gồm trong giá                                                   | USD                   |
|                       |                      |                      |                                                                    |                       |
|                       |                      |                      |                                                                    |                       |
|                       |                      |                      |                                                                    |                       |
|                       |                      |                      |                                                                    |                       |
|                       |                      |                      |                                                                    |                       |

#### - Bước 2: Kích vào Tạo để tạo mới bảng giá.

| •         | Bán hàng Đơn hản                 | ig Chờ hóa đơn                                              | Sản phẩm                           | Báo cáo (              | Cấu hình     |               |                              |    | <b>Q</b> 1 | 2 Administrator |
|-----------|----------------------------------|-------------------------------------------------------------|------------------------------------|------------------------|--------------|---------------|------------------------------|----|------------|-----------------|
| Bải<br>Lư | ng giá / Mới<br>ru Huỷ bỏ        |                                                             |                                    |                        |              |               |                              |    |            |                 |
|           | ví dụ: Giá bá                    | in lẻ bằng                                                  | USD                                |                        |              |               |                              | Cá | hiệu lực   |                 |
|           | Chính sách Chiết<br>khấu         | <ul> <li>Chiết khấu đư</li> <li>Hiển thị giá niệ</li> </ul> | ợc bao gồm tro<br>ềm yết & chiết k | ng giá<br>hấu cho khác | h hàng       |               |                              |    |            |                 |
|           | Tiền tệ                          | VND                                                         |                                    |                        |              |               |                              |    | - (        | 2               |
|           | Nhóm quốc gia                    | Tên                                                         |                                    |                        |              |               |                              |    |            |                 |
|           |                                  | Thêm một dòng                                               |                                    |                        |              |               |                              |    |            |                 |
|           | Chi tiết bảng giá                | i .                                                         |                                    |                        |              |               |                              |    |            |                 |
|           | Có thể áp dụng vào               |                                                             | Số lượ                             | ợng tối thiểu          | Ngày bắt đầu | Ngày kết thúc | Giá                          |    |            |                 |
|           | Tất cả sản phẩm<br>Thêm một dòng |                                                             |                                    |                        | 0            |               | 0.0 % chiếu khấu 0.0 phụ phí |    |            | Û               |
|           |                                  |                                                             |                                    |                        |              |               |                              |    |            |                 |

• Chính sách chiết khấu:

+ Khi click "Chiết khấu được bao gồm trong giá" => Sẽ hiển thị giá bán sản phẩm trong đơn hàng là giá đã được chiết khấu

+ Khi click "Hiển thị giá niêm yết & chiết khấu cho khách hàng": Cho phép hiển thị giá bán của sản phẩm và các chiết khấu nếu có trong đơn hàng

• Khi click "Thêm một dòng": Hệ thống sẽ hiển thị form cấu hình bảng giá

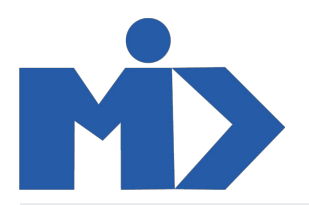

| 🚥 Bán hà                     | àng                                             | Đơn hàng Chờ hóa          | đơn Sản phẩm Báo cáo Cấu hình                                                                    |                                                     |  | 0 | <b>1</b> | Administrator 👻 |
|------------------------------|-------------------------------------------------|---------------------------|--------------------------------------------------------------------------------------------------|-----------------------------------------------------|--|---|----------|-----------------|
| Bảng giá / Mới<br>Lưu Huỳ bỏ |                                                 | Tạo Chi tiết bằng gi      | ~                                                                                                |                                                     |  |   |          |                 |
|                              |                                                 | Tất cả sản p              |                                                                                                  |                                                     |  |   |          |                 |
| Ci<br>ki<br>Ti<br>Ni         | /Í dụ:<br>hính sách<br>nấu<br>ền tệ<br>hóm quốc | Áp dụng cho<br>Tính giá   | <ul> <li>Toàn cục</li> <li>Nhóm sân phẩm</li> <li>Sân phẩm</li> <li>Biến thể sân phẩm</li> </ul> | Số lượng tối thiểu<br>Ngày bắt đầu<br>Ngày kết thúc |  |   | u lực    |                 |
|                              |                                                 | Giá tính toán             | Giá cổ định     Phần trăm (chiết khẩu)     Công thức     0,00                                    |                                                     |  |   |          |                 |
| C                            | <b>chi tiết</b><br>Có thể áp c                  | Giá tính toán được tính t | heo đơn vị đó lường mặc định của sản phẩm.                                                       |                                                     |  |   |          |                 |
| T                            | ất cả sản r<br>hêm một d                        | Lưu & Đóng 🛛 Lưu &        | Tạo mới Huỷ bỏ Gỡ                                                                                | _                                                   |  |   | Î        |                 |

### Khi tạo bảng giá bạn cần lưu ý các thông tin trên màn hình:

+ Các trường trên được áp dụng cho quy tắc tính giá:

- Toàn cục: Quy tắc tính giá sẽ áp dụng cho tất cả các sản phẩm
- Nhóm sản phẩm: Quy tắc tính giá sẽ áp dụng cho các sản phẩm thuộc nhóm sản phẩm
- Sản phẩm: Quy tắc tính giá áp dụng cho sản phẩm được chỉ định

+ Số lượng tối thiểu: Số lượng bán tối thiểu mà quy tắc này áp dụng. Nghĩa là quy tắc này sẽ được tính toán khi số lượng sản phẩm trên báo giá sẽ lớn hơn hoặc bằng giá trị tối thiểu

- + Ngày bắt đầu, ngày kết thúc: Bảng giá sẽ áp dụng trong khoảng thời gian từ ngày đến ngày nếu bạn chọn 2 trường này.
- + Hệ thống cung cấp ba quy tắc tính giá:
  - Giá cố định
  - Phần trăm (Chiết khấu)
  - Công thức: Quy tắc tính giá sẽ dựa trên, có 3 lựa chọn: giá niêm yết (Thông tin bảng giá niêm yết trên form sản phẩm), Chi phí (dựa vào giá là chi phí trên form sản phẩm), Bảng giá khác (quy tắc tính toán dựa trên một bảng giá khác) và tính toán giá bán theo công thức: Giá cơ bản(Theo trường dựa trên) Chiết khấu + Số tiền cố định mà bạn cộng thêm hoặc trừ đi (nếu trừ đi thì nhập số âm)